# **Table of Contents**

| Configuring the BIOS     | 1 |
|--------------------------|---|
| Getting Into Your BIOS   | 1 |
| BIOS Settings            | 2 |
| Quiet Boot               | 2 |
| Watch Dog Function       | 5 |
| AES-NI Encryption        | 5 |
| AHCI SATA Configuration  | 5 |
| IPMI Configuration       | 5 |
| Boot Order Configuration | 5 |

# **Configuring the BIOS**

We now need to configure the BIOS of the server motherboard.

You can do this via a keyboard and monitor attached to the server or through IPMI as outlined in a previous section.

The settings and screen shots are all taken from a Supermicro X10SRH-CLN4F, but most are applicable to most server motherboards (I would imagine).

# **Getting Into Your BIOS**

In order to gain access to the motherboard's BIOS the user is required to press a certain key at a certain point in time (usually as the POST messages are displayed).

Consult your motherboard documentation to find out how to gain access to your motherboard's BIOS.

On Fester's motherboard it is done by pressing the "DEL" key at a specific point.

Incidentally, motherboards usually display a screen at some point during the POST process that tells you what key to press, something like this.

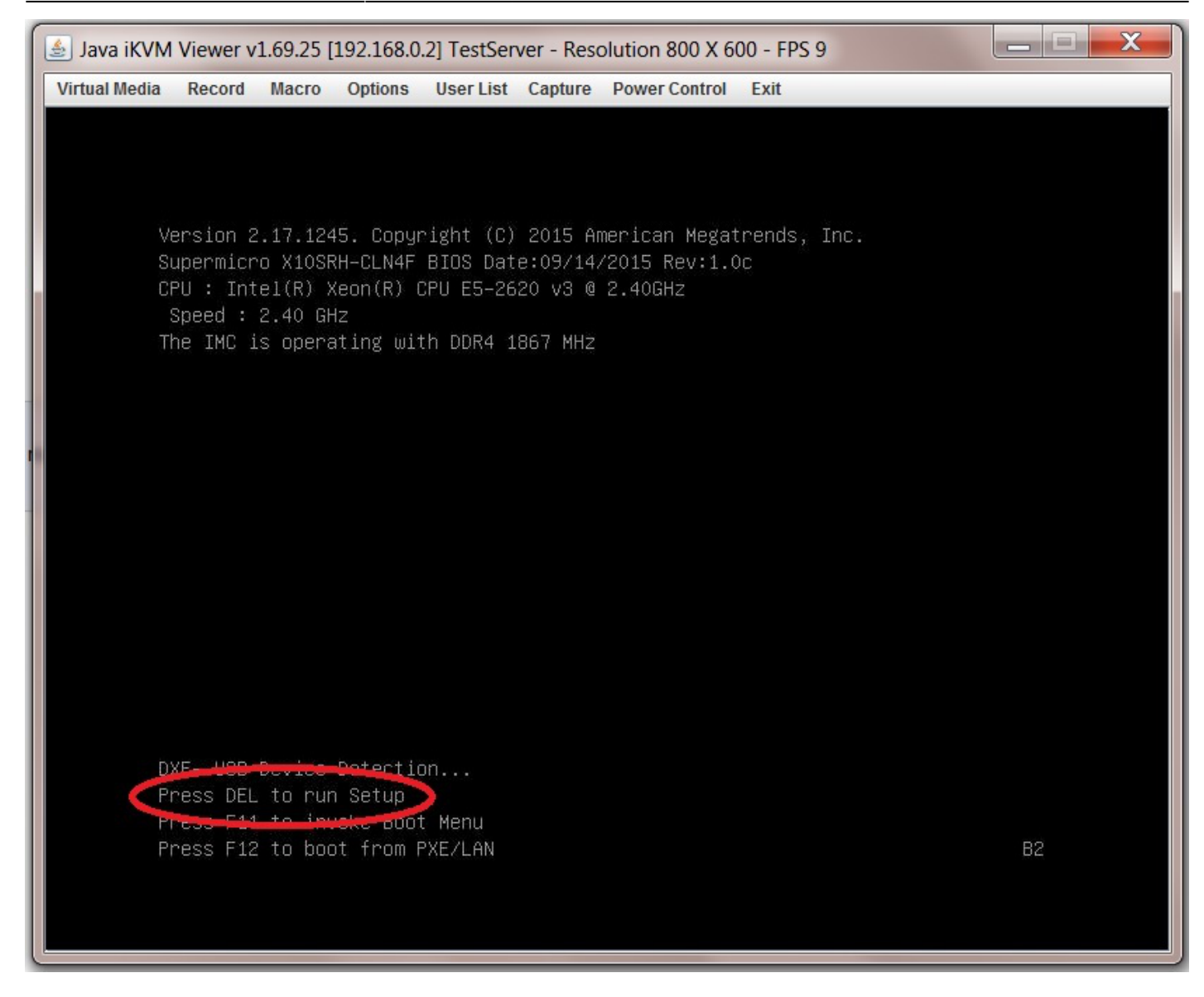

When you have access to the BIOS it's time to configure it.

Most BIOS settings are navigated using the " $\leftrightarrow \rightarrow \uparrow \downarrow$ " keys.

### **BIOS Settings**

#### **Quiet Boot**

This setting is entirely optional.

It determines if POST messages are displayed on screen or a graphic logo (so the POST messages are hidden from view) when you first turn on the server. Fester likes to see the POST messages so I disabled this function.

Navigate to the "Advanced" page.

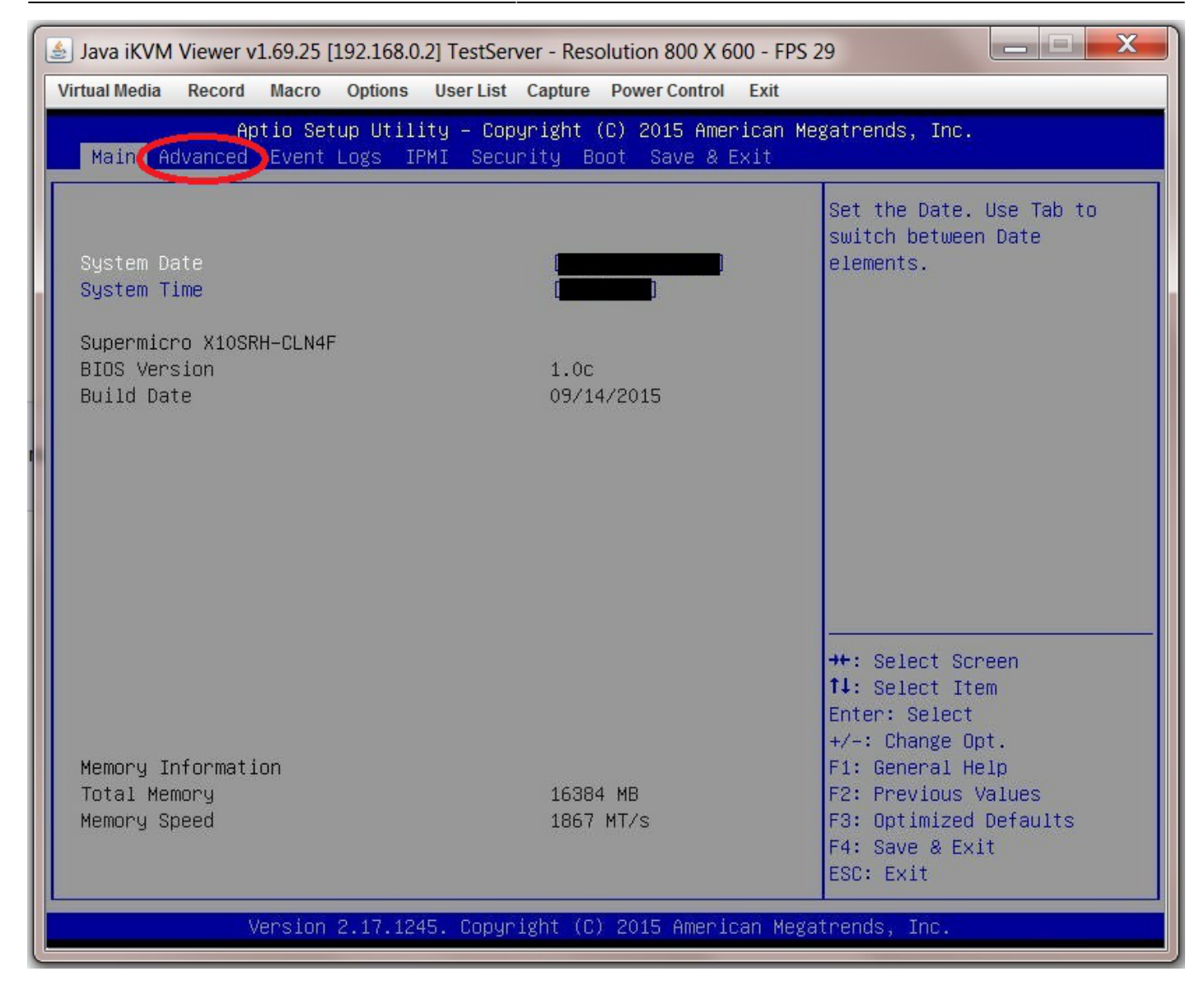

Select the submenu "Boot Feature".

| 🛓 Java iKVM Viewer v1.69.25 [192.168.0.2] TestServer - Resolution 800 X 600 - FPS 30                                                                                                    |                                                                                                    |  |
|----------------------------------------------------------------------------------------------------|----------------------------------------------------------------------------------------------------|--|
| Virtual Media Record Macro Options User List Capture Power Control Exit                                                                                                    |                                                                                                    |  |
| Aptio Setup Utility – Copyright (C) 2015 American Megatrends, Inc.<br>Main Advanced Event Logs IPMI Security Boot Save & Exit                                                                                                    |                                                                                                    |  |
| <ul> <li>Boot Feature</li> <li>CPO configuration</li> <li>Chipset Configuration</li> <li>SATA Configuration</li> <li>SSATA Configuration</li> <li>Server ME Configuration</li> <li>PCIe/PCI/PnP Configuration</li> <li>Super IO Configuration</li> <li>Serial Port Console Redirection</li> <li>ACPI Settings</li> </ul> | Boot Feature Configuration<br>Page                                                                                                    |  |
|                                                                                                    | <pre>++: Select Screen f↓: Select Item Enter: Select +/-: Change Opt. F1: General Help F2: Previous Values F3: Optimized Defaults F4: Save &amp; Exit ESC: Exit</pre> |  |
| Version 2.17.1245. Copyright (C) 2015 American Megatrends, Inc.                                                                                                    |                                                                                                    |  |

Now go to "Quiet Boot" and select "Disabled".

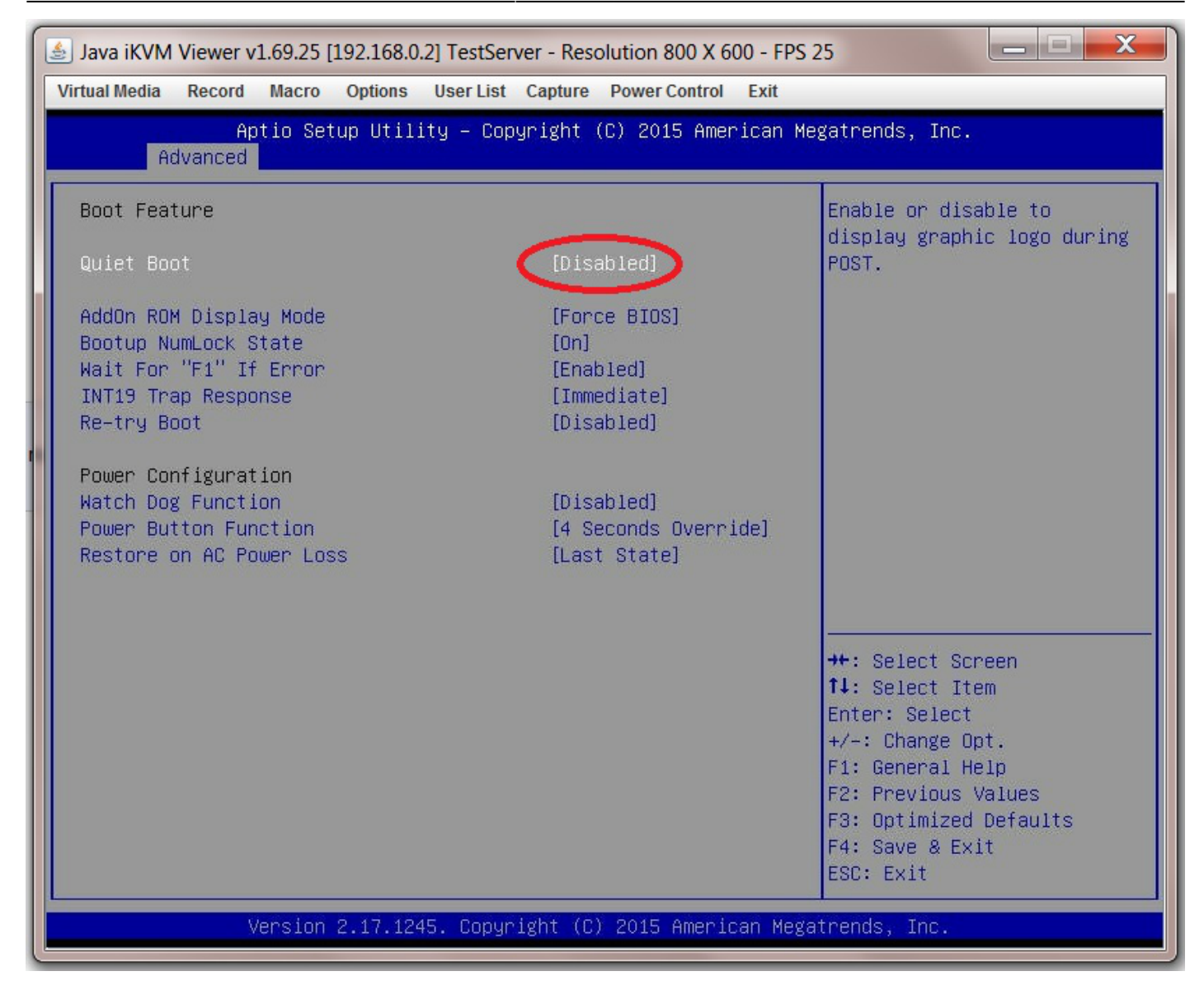

### Watch Dog Function

### **AES-NI Encryption**

#### **AHCI SATA Configuration**

### **IPMI** Configuration

### **Boot Order Configuration**

From: https://familybrown.org/dokuwiki/ - danb35's Wiki

Permanent link: https://familybrown.org/dokuwiki/doku.php?id=fester:prelim\_bios&rev=1465579296

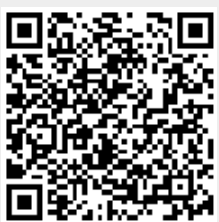

Last update: 2016/06/10 17:21